## Sample Images for Gimp Fundamentals

Copyright 2025 by Len Nasman All rights reserved

| To impo<br>image.<br>Copy.                                                                  | ort these ima<br>Then <i>righ</i>                                                 | ages, first :<br>t click ar                                                                                                    | select the<br>nd select |
|---------------------------------------------------------------------------------------------|-----------------------------------------------------------------------------------|----------------------------------------------------------------------------------------------------|-------------------------|
| You may have to right-click in an<br>empty area and pick the Select Tool<br>Add Sticky Note |                                                                                   |                                                                                                    |                         |
|                                                                                             | <ul> <li>✓ S<u>e</u>lect Tool</li> <li>Hand Tool</li> <li>Marquee Zoom</li> </ul> | And the second second s |                         |
|                                                                                             | <u>R</u> otate Clockwise<br><u>P</u> rint                                         | Shift+Ctrl+Plus<br>Ctrl+P                                                                                                    |                         |
| Eind Ctrl+F<br>Document Properties                                                          |                                                                                   |                                                                                                    |                         |
| Go to Gimp and select Edit, Paste As<br>New Image [or press Shift + Ctrl + V].              |                                                                                   |                                                                                                    |                         |

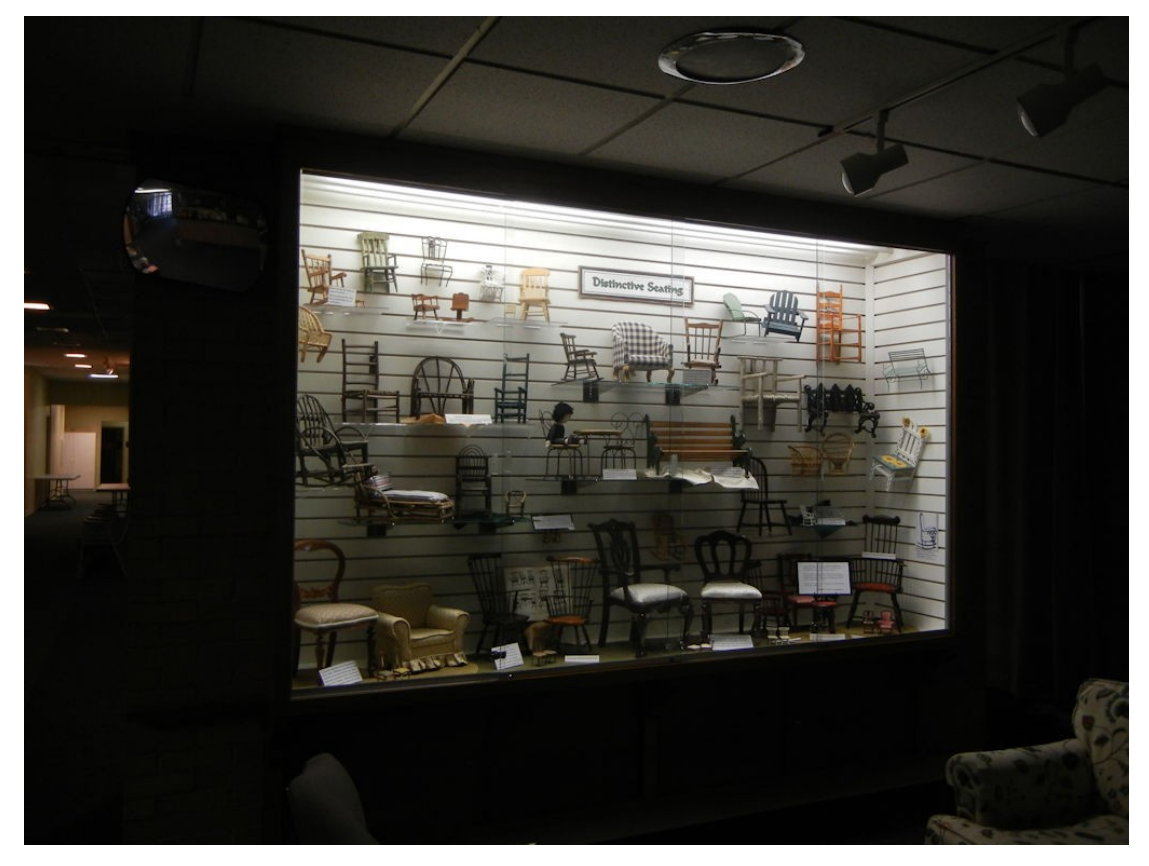

Figure 1, Display Case-1

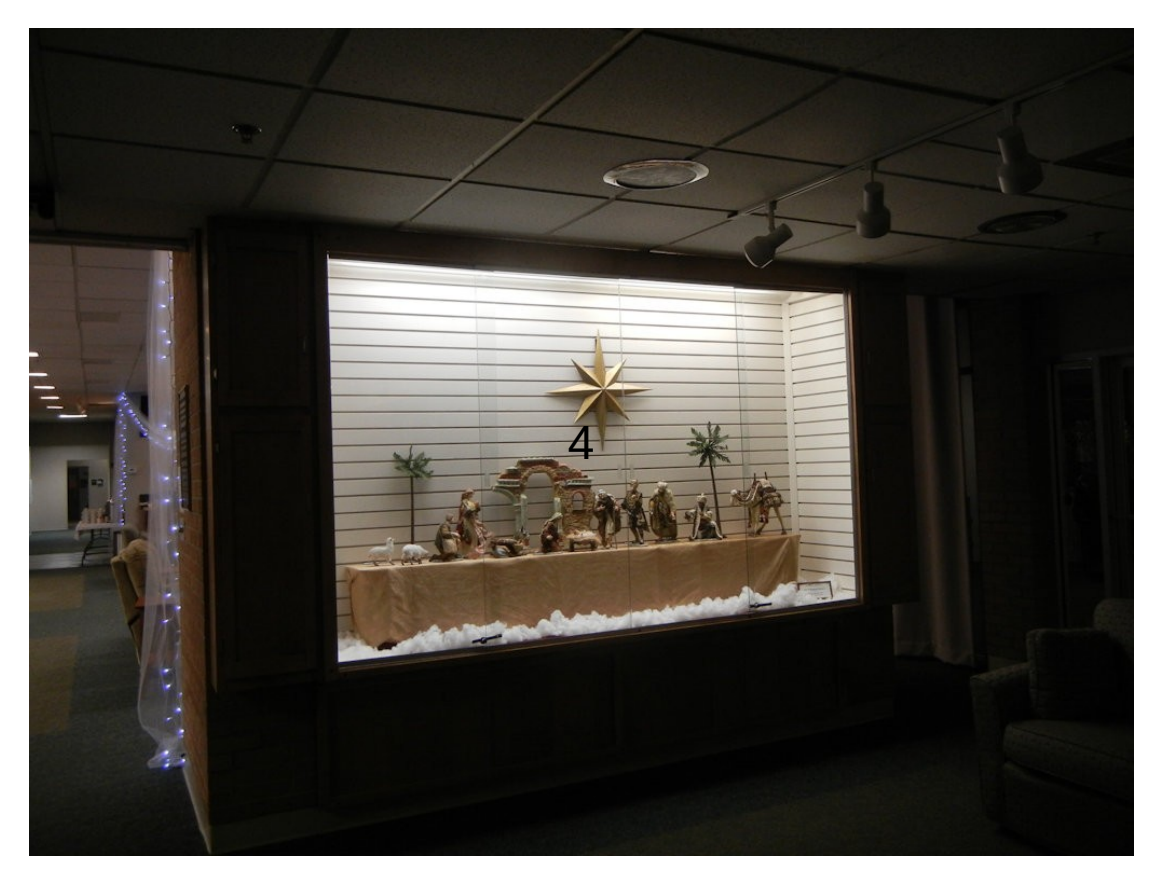

Figure 2, Display Case-2

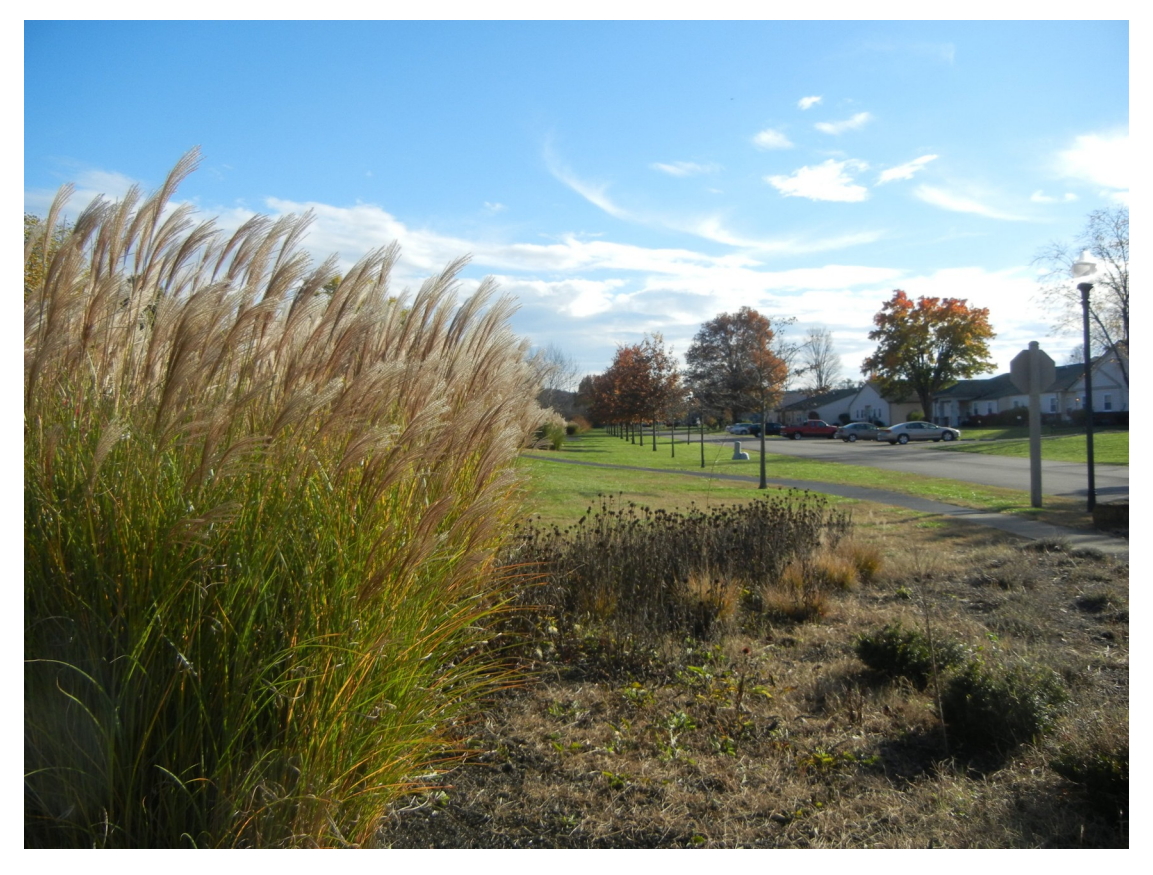

Figure 3, Fall Grass

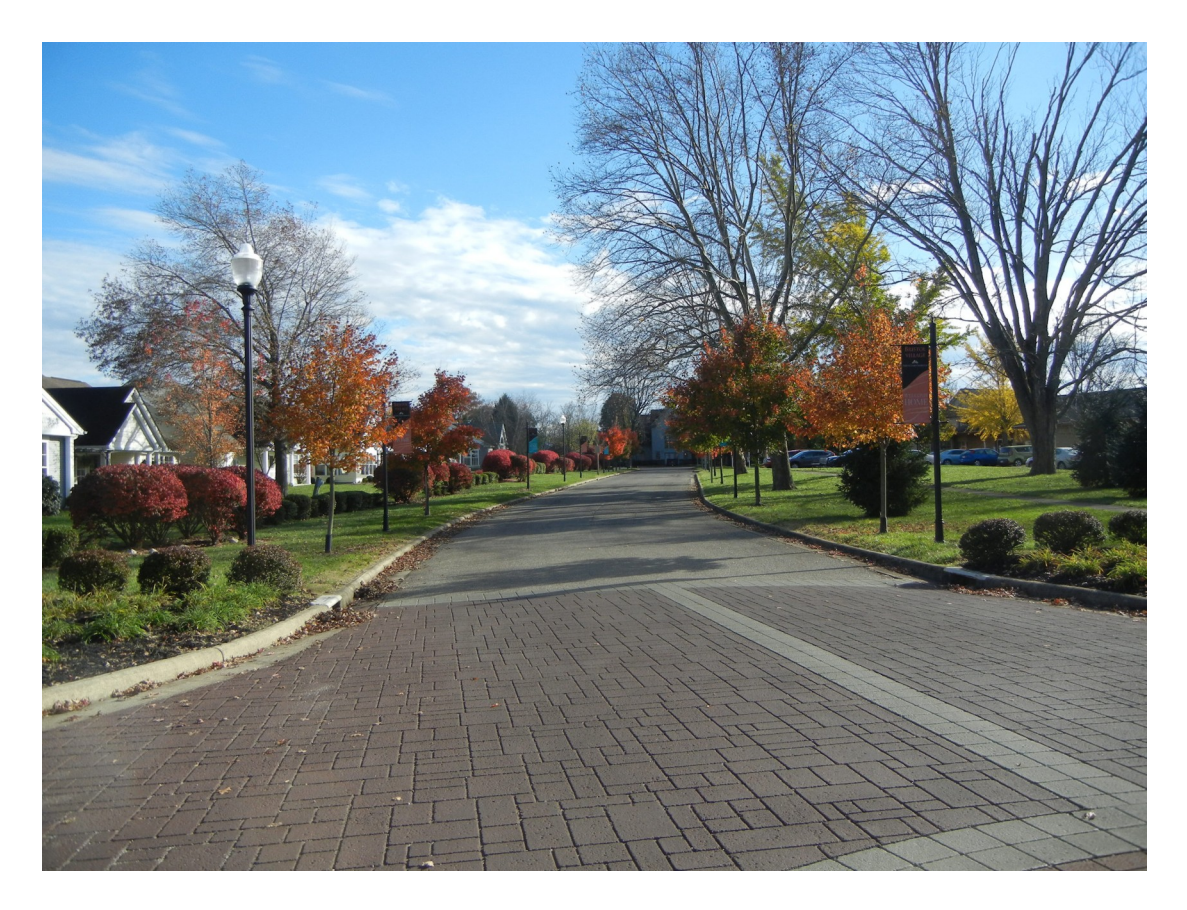

**Figure 4, Fall Street** 

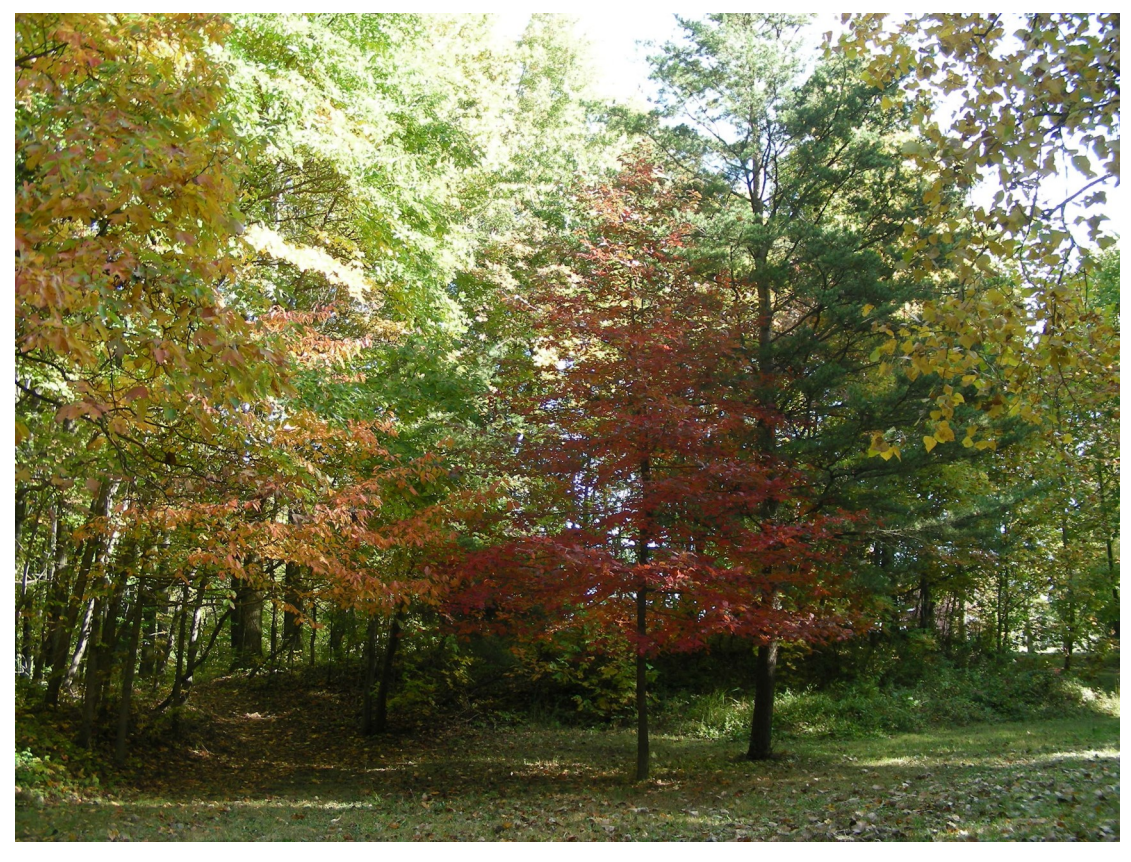

Figure 5, Fall Trees

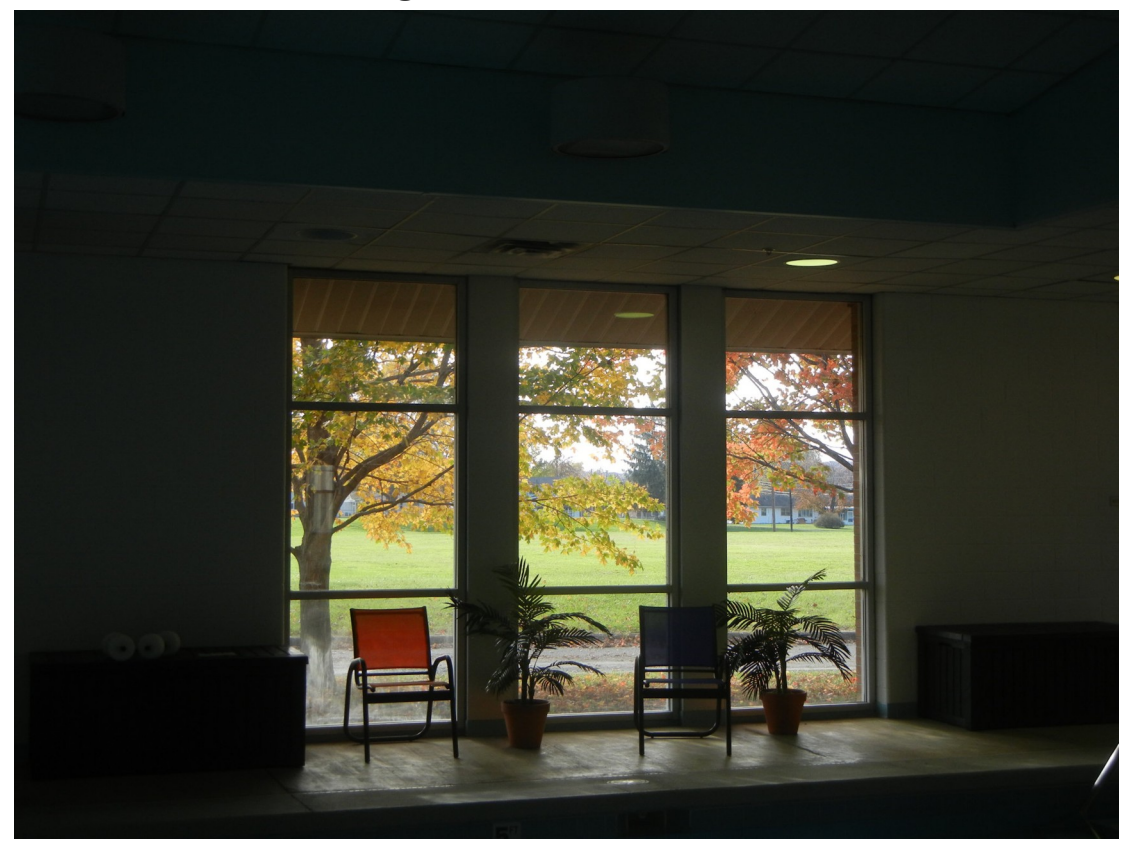

Figure 6, Fall Window

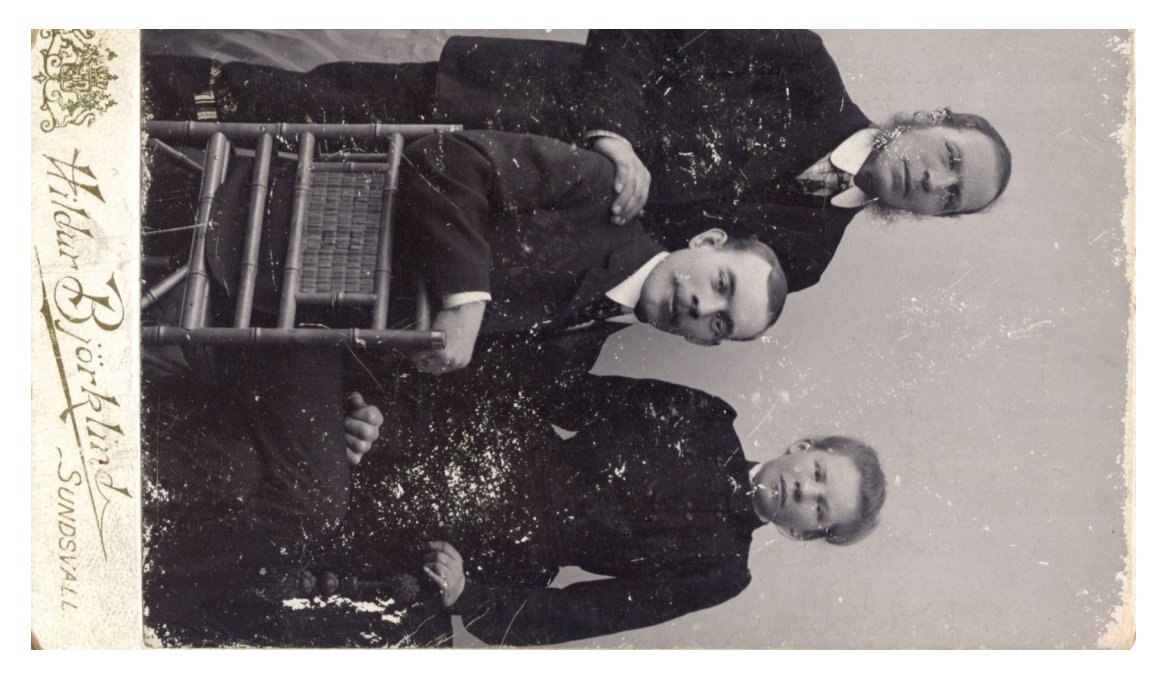

Figure 7, Family 1

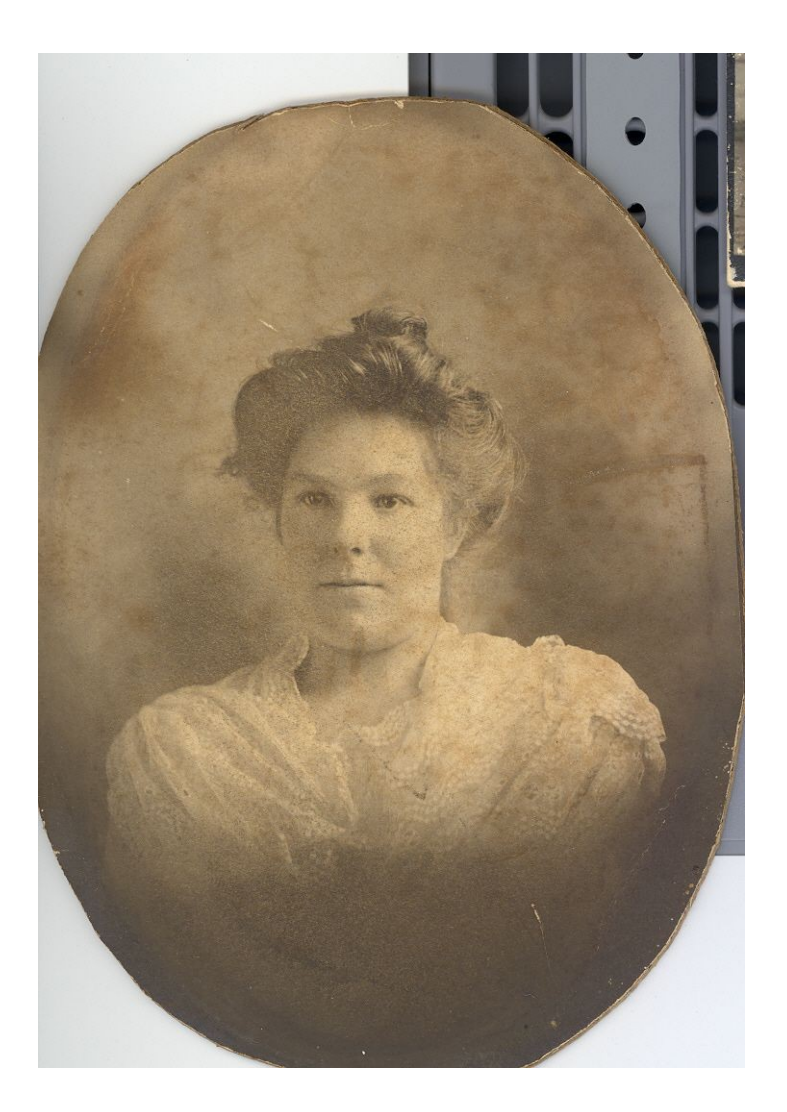

Figure 8, Family 2

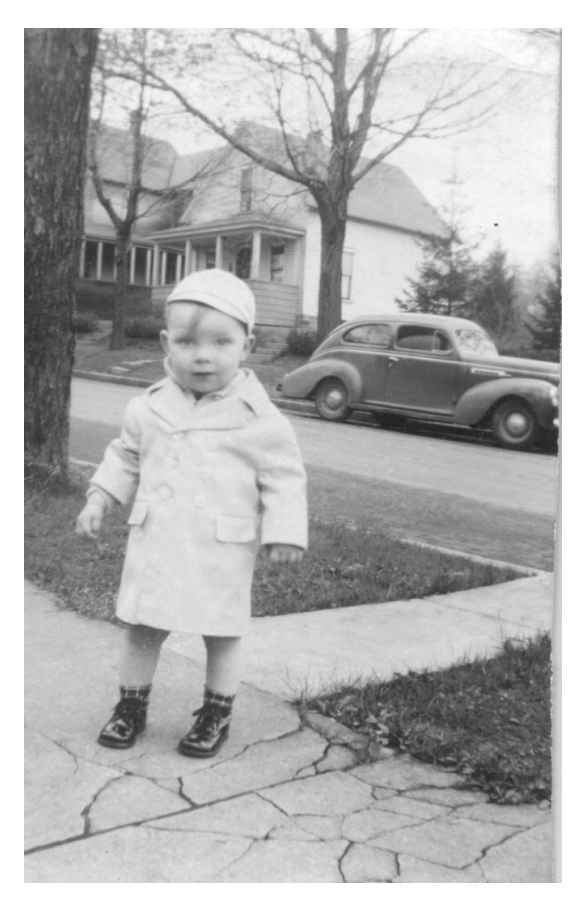

Figure 9, Family 3

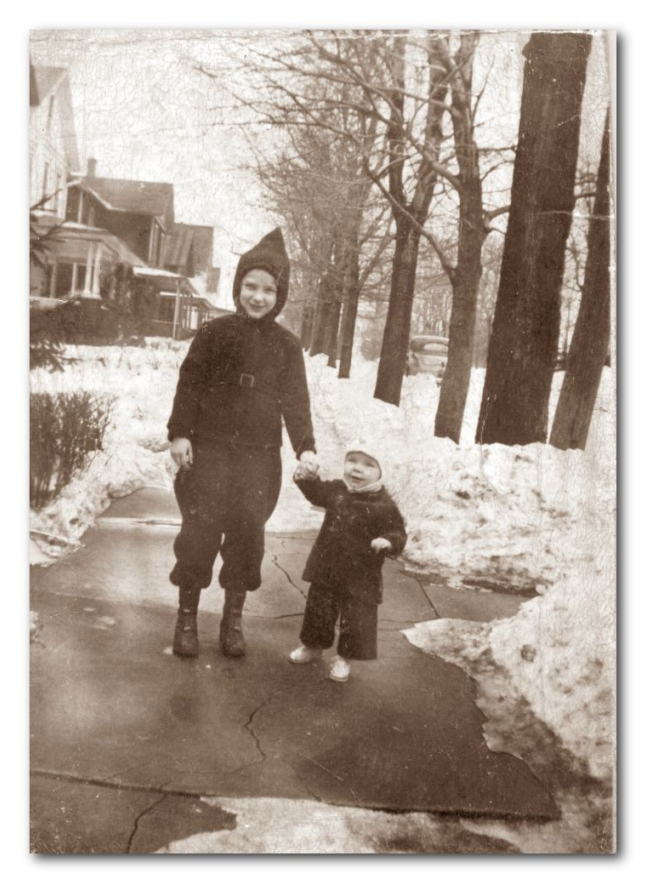

Figure 10, Family 4

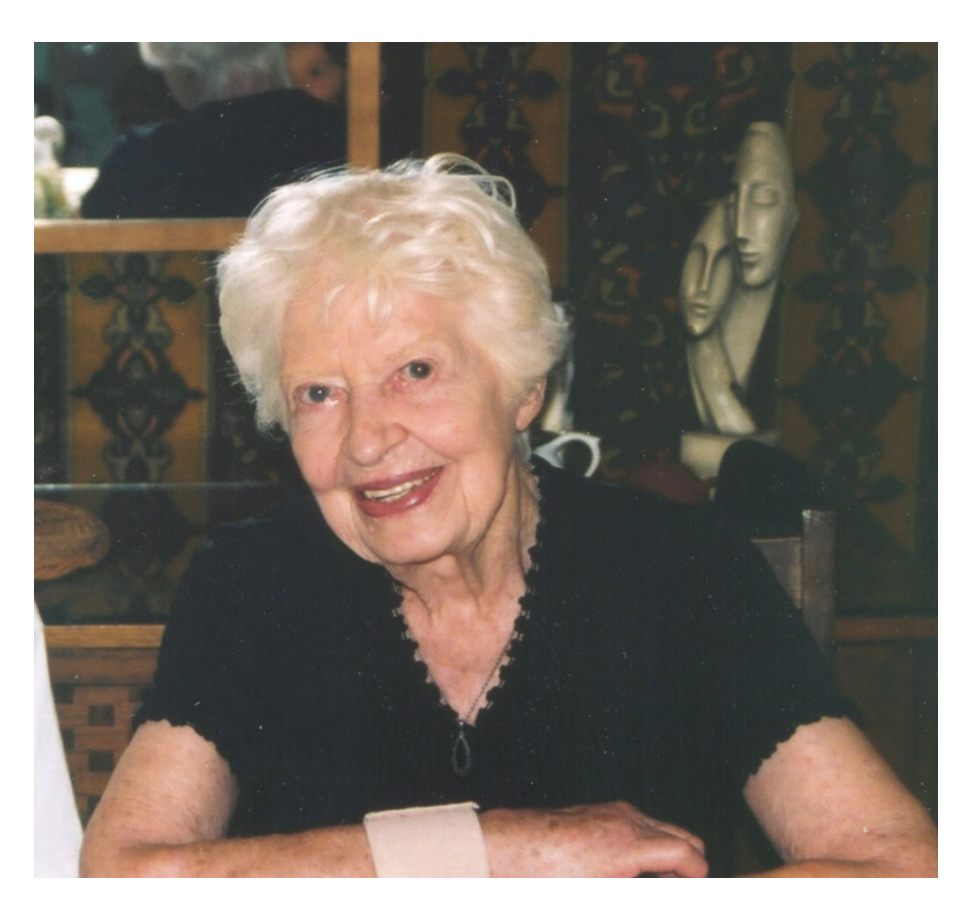

Figure 11, Family 5

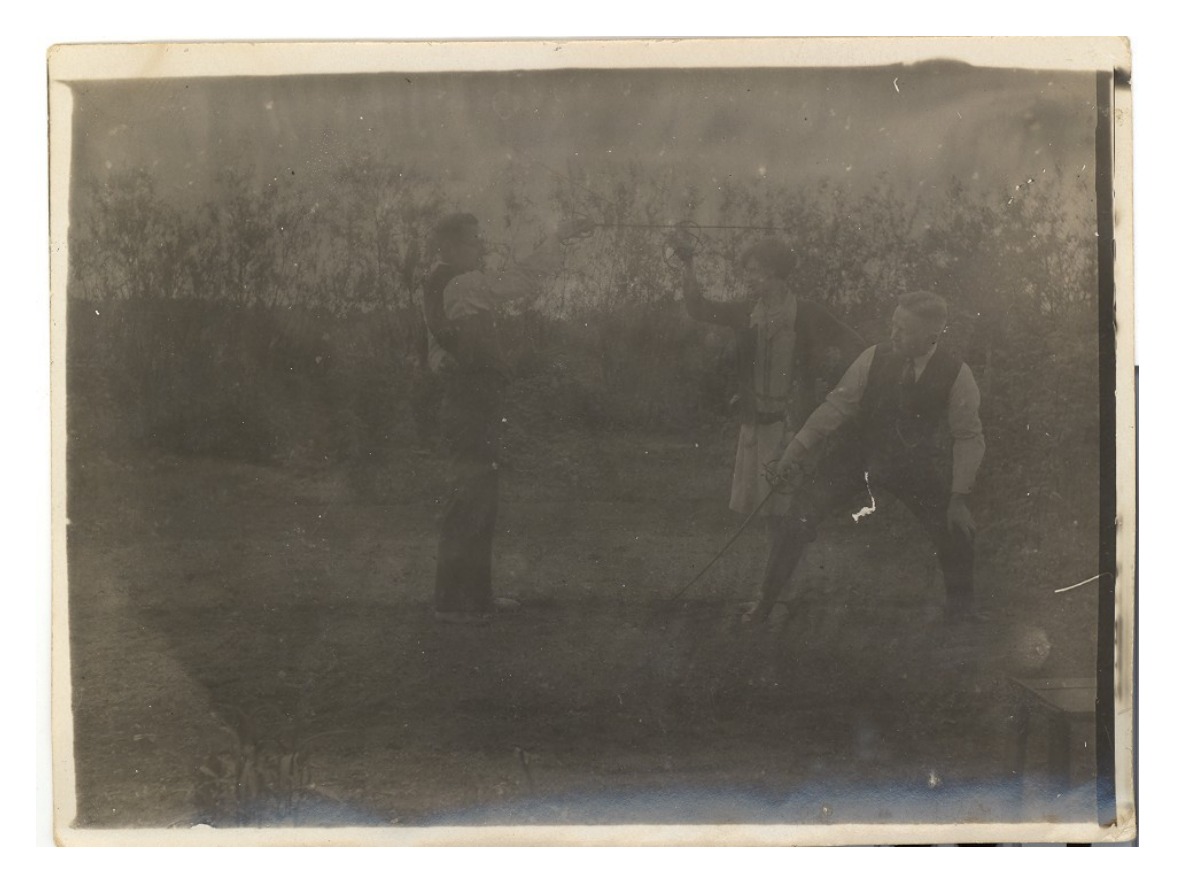

Figure 12, Family 6

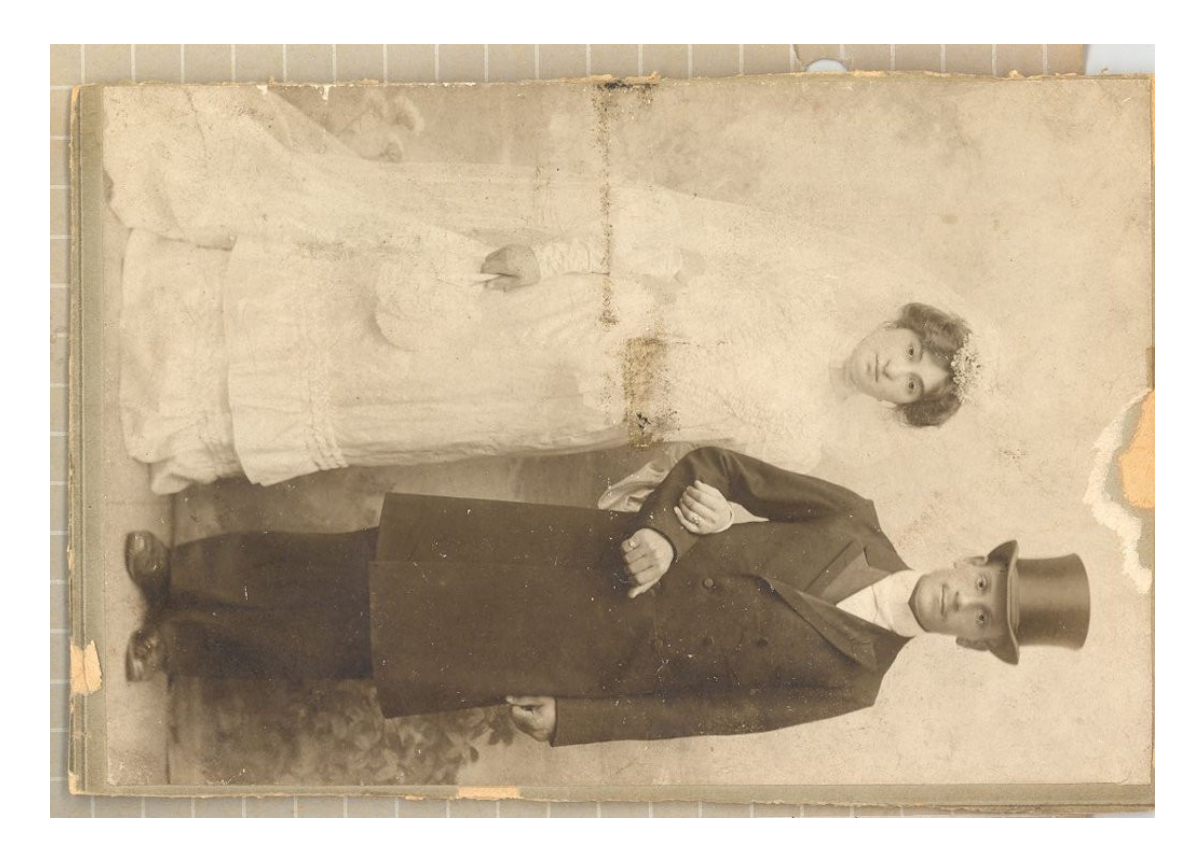

Figure 13, Family 7

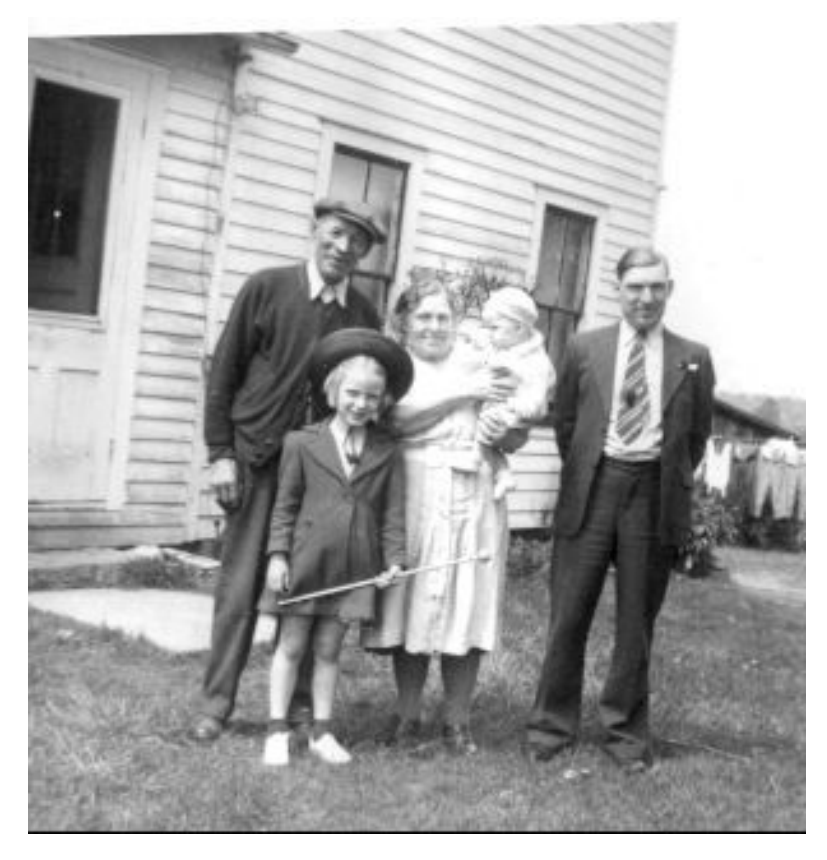

Figure 14, Family 8

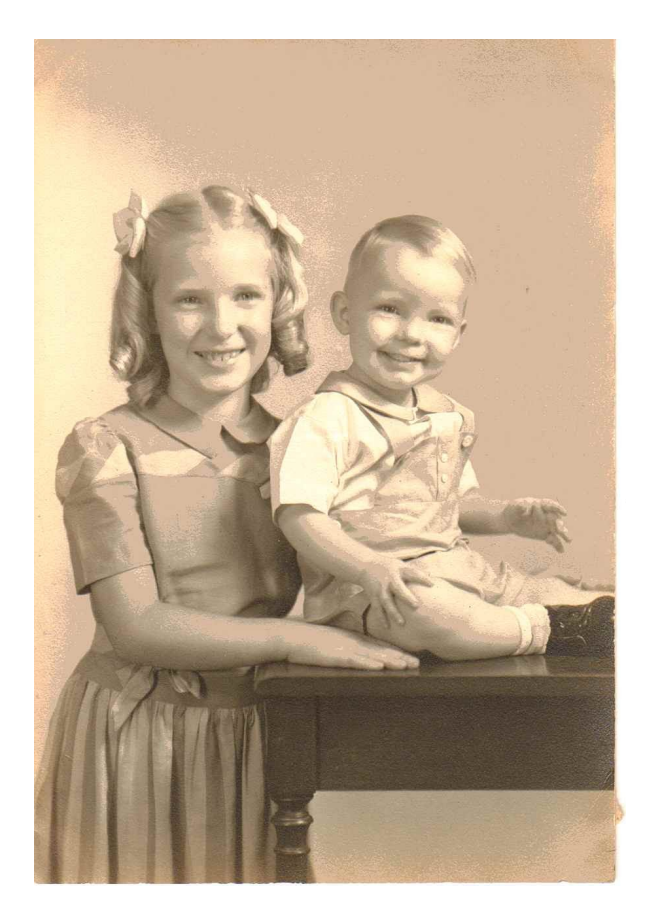

Figure 15, Family 9

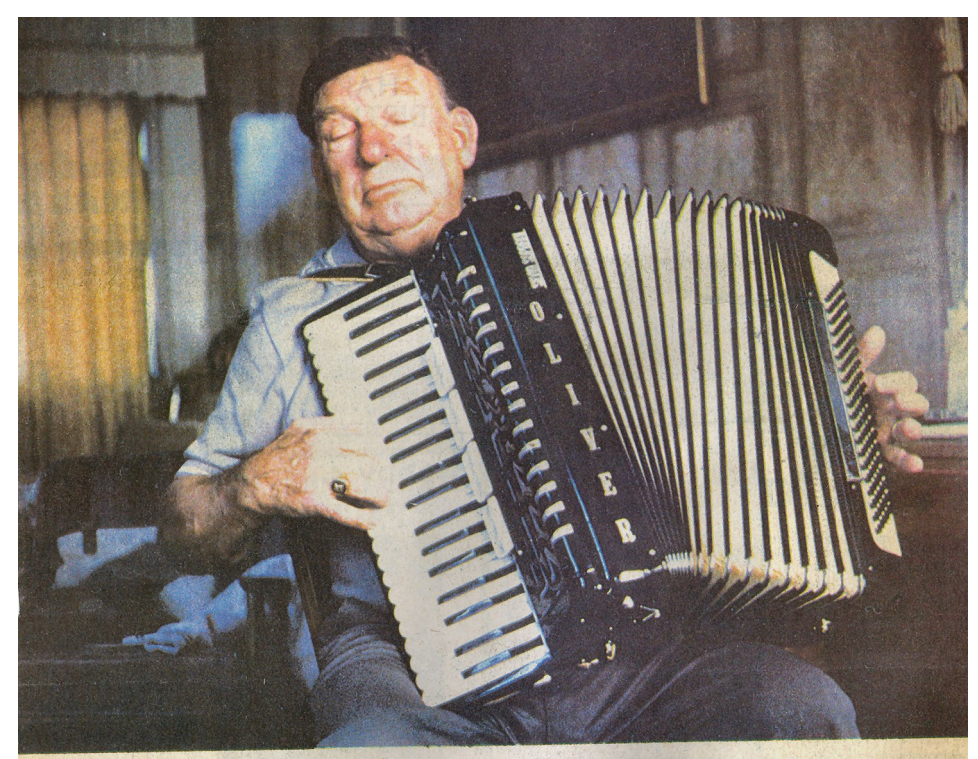

Colorful personality' Top entries in an amateur photo contest conducted by the Eau Claire Press Co. are published in today's Weekend/Features sec-tion. Corrine Windus-Howard of 3220 Essex St., earned one of the top local prizes for this photo she calls "Oliver's Valkommen." Pictured is Oliver Nasman of Kane, Pa.,

playing an accordian at his winter home in Largo, Fla. "He is a member of the Swedish Club there and generously entertains when-ever asked." Windus-Howard said of her subject. "He was my host during a March trip to Florida. He is a very colorful personality." The photo was taken with a Yashica GSN

Electro 35 camera using Kodachrome 64 s film. Windus-Howard won 11 ribbons photo judging at the Northern Wisco State Fair, and one of her photos selected for display at the Annual State Exhibition and Conference at Madison.

## Figure 16, Scan 1

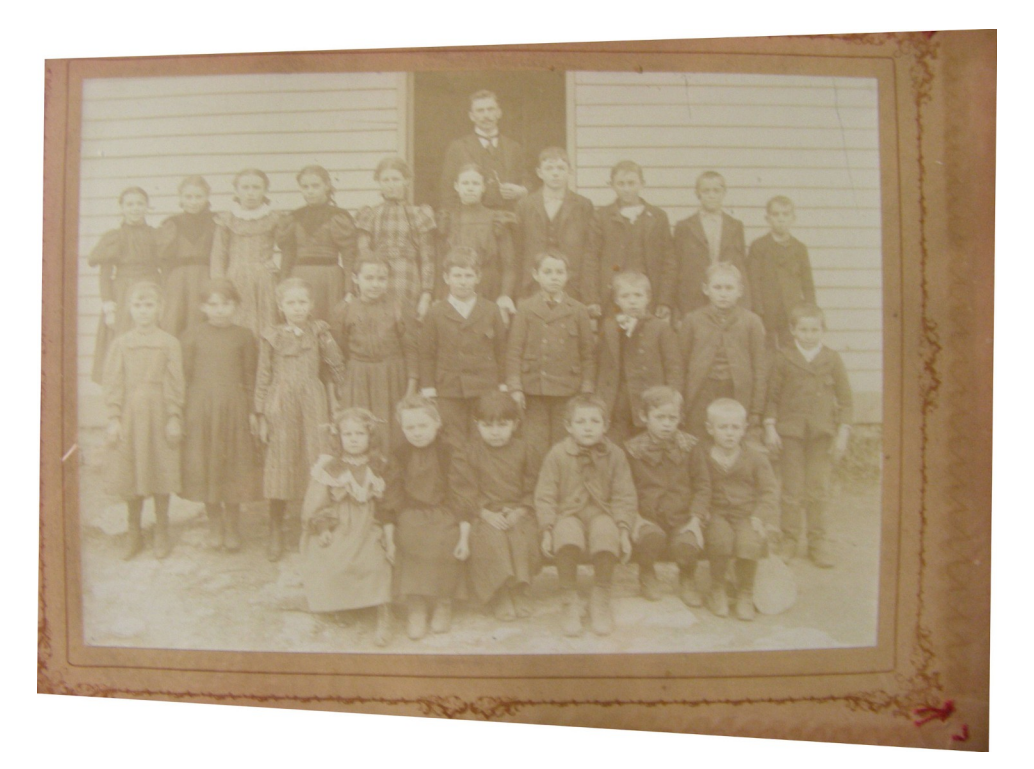

Figure 17, Scan 2

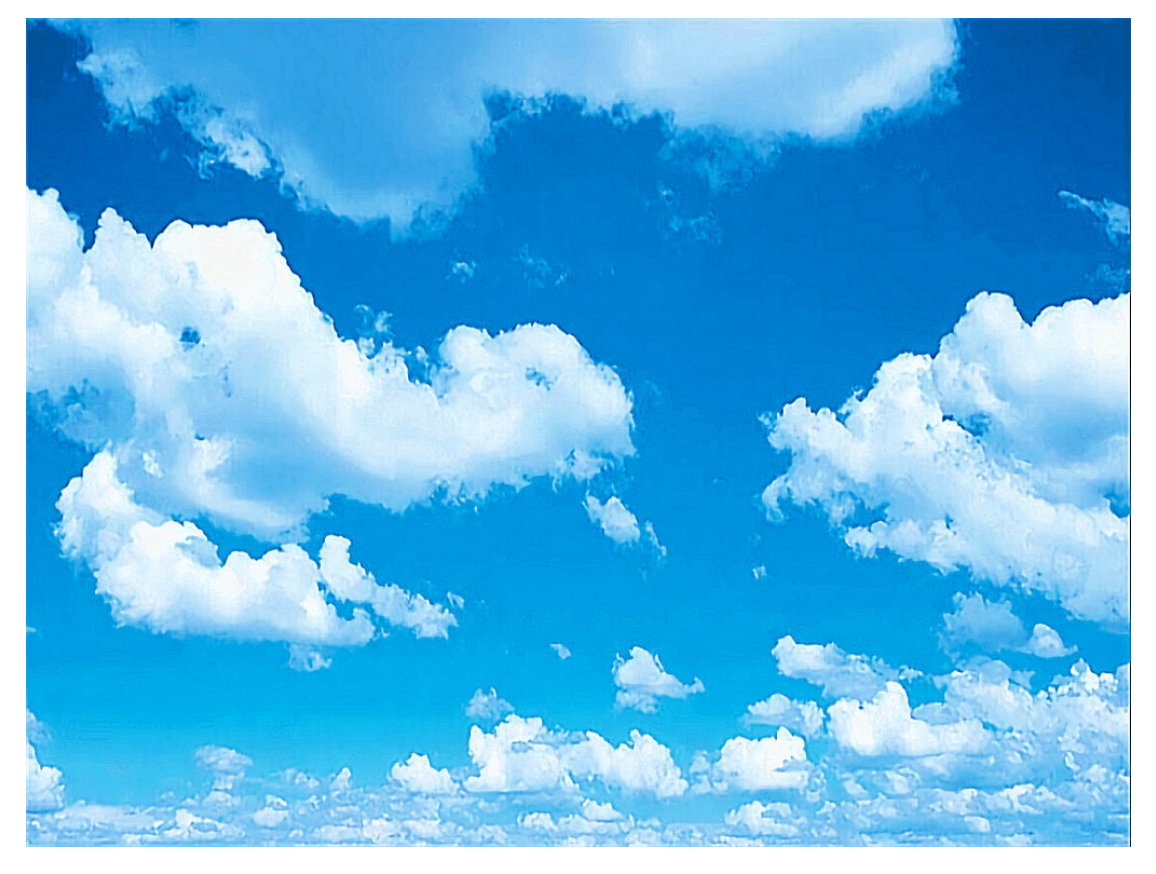

Figure 18, Clouds

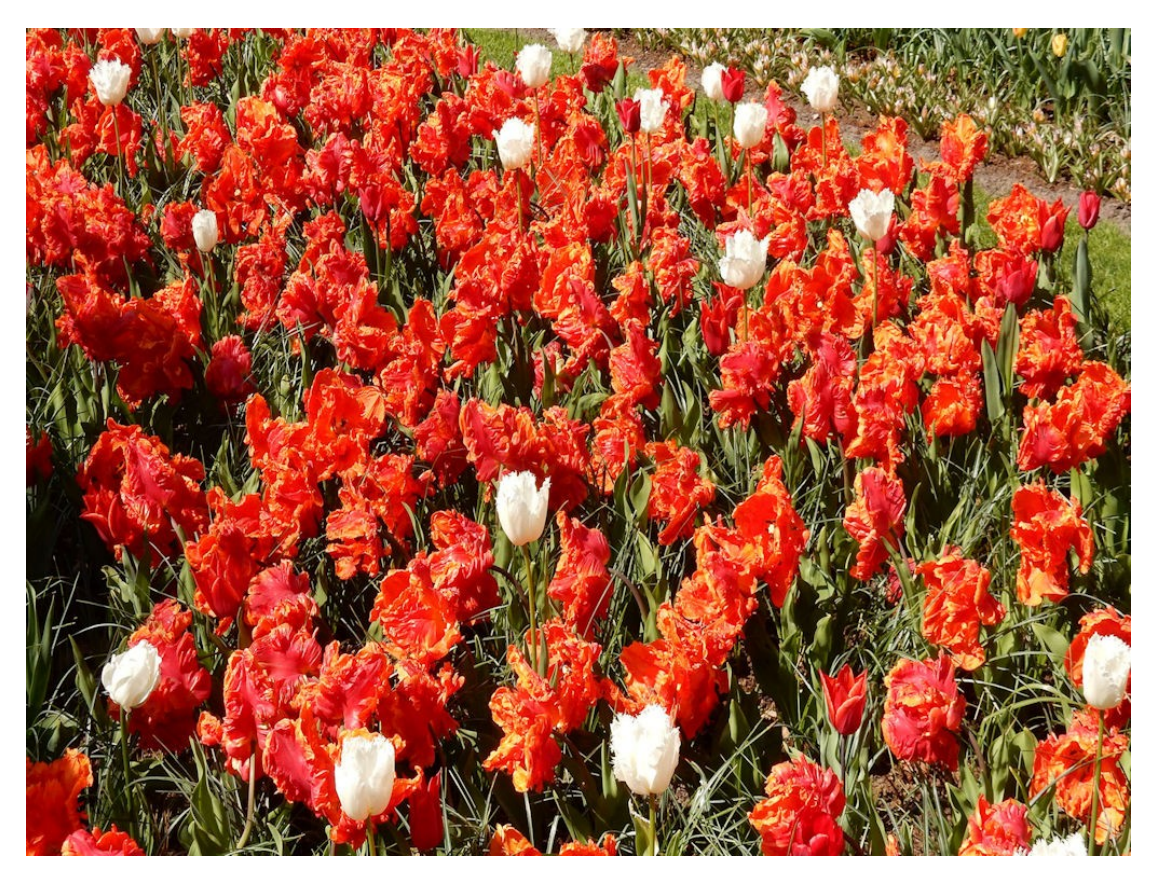

Figure 19, Tulips

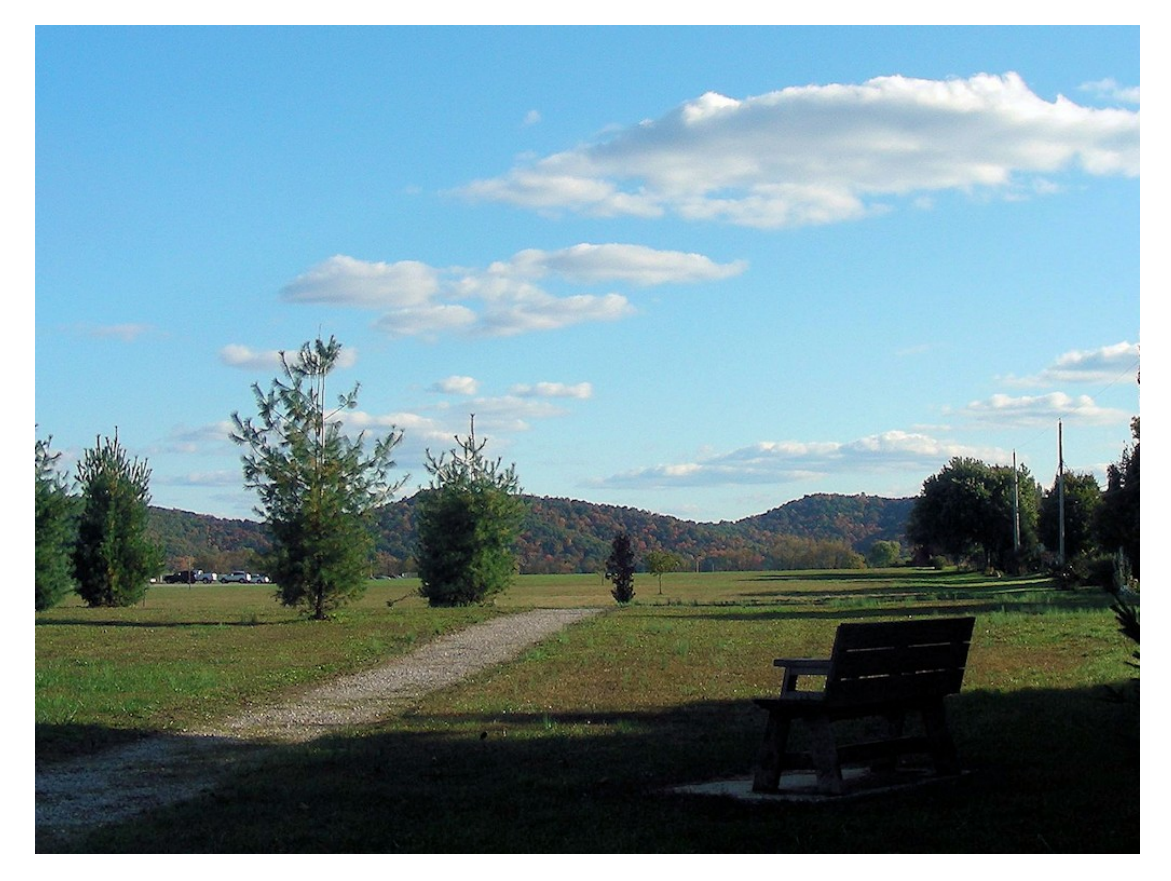

Figure 19, Park Path

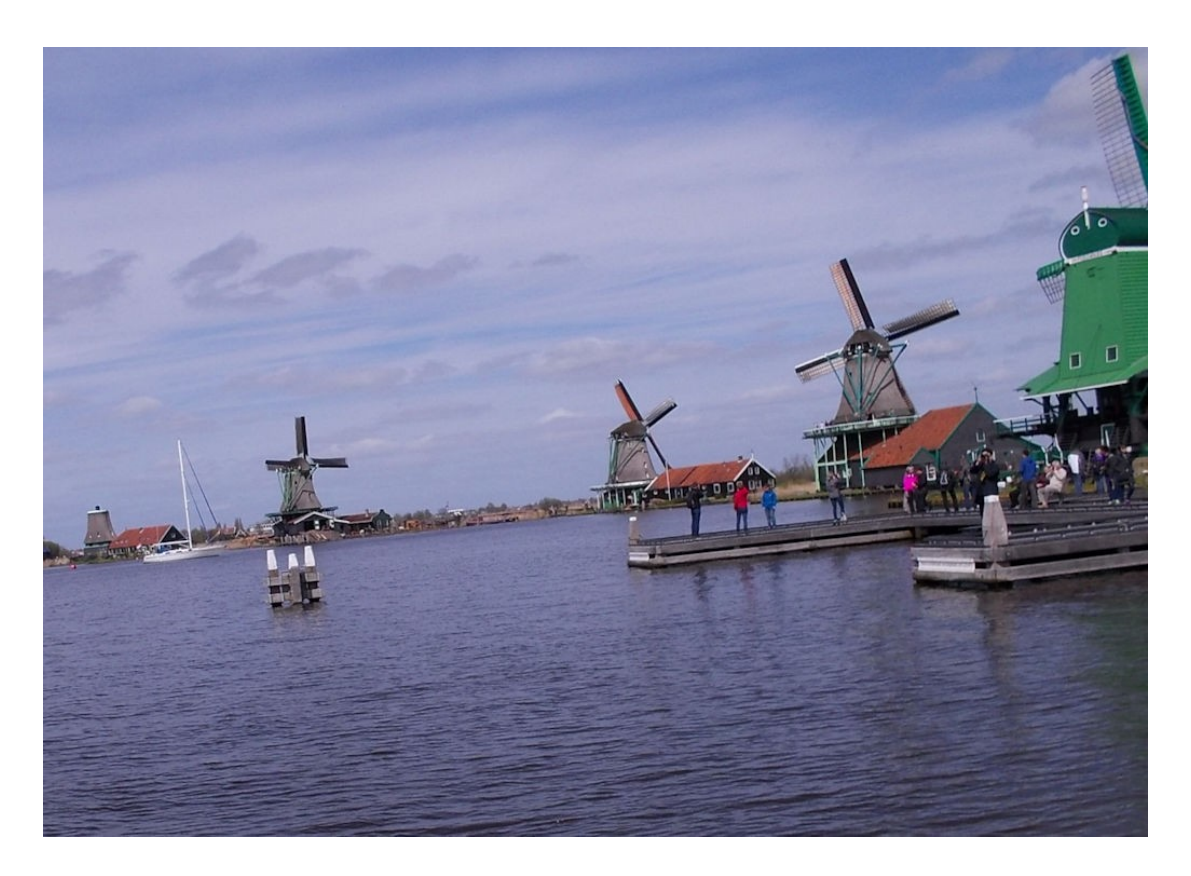

Figure 20, Windmills

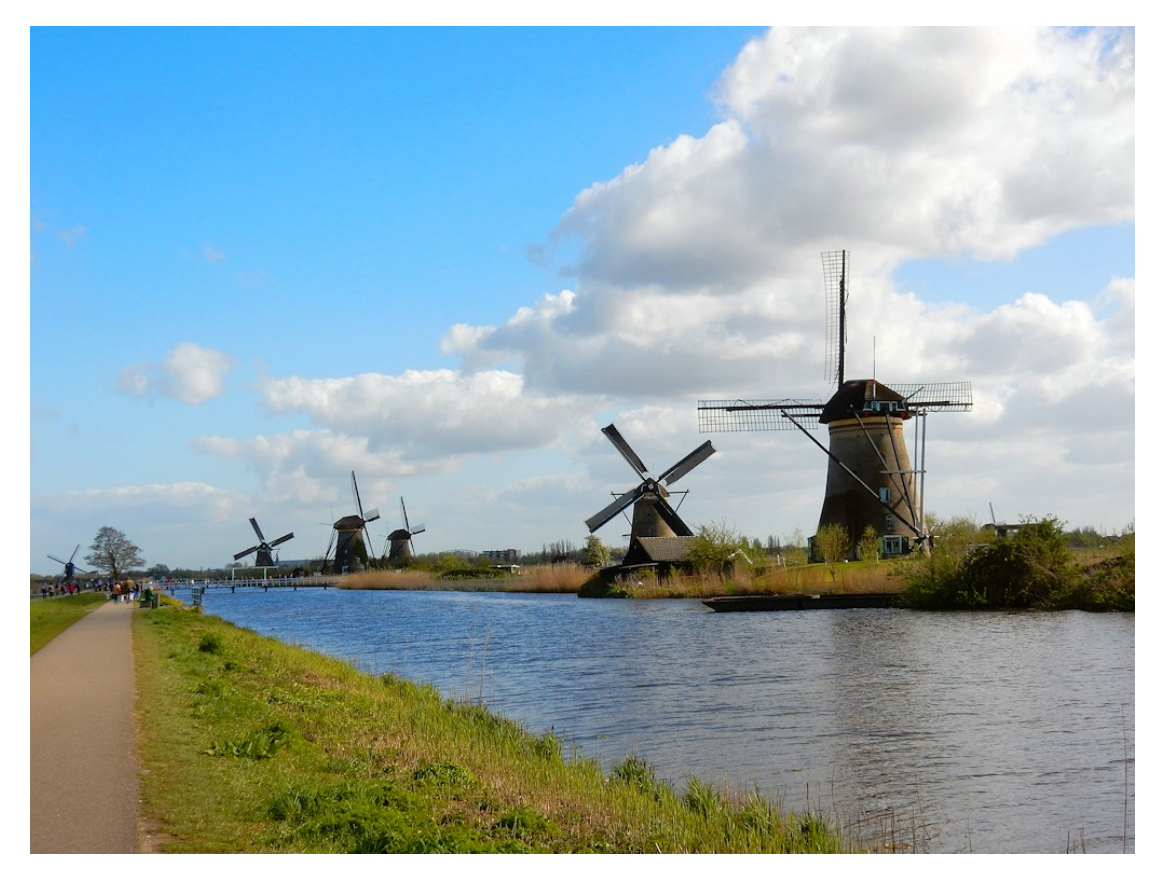

Figure 21, Windmill Row

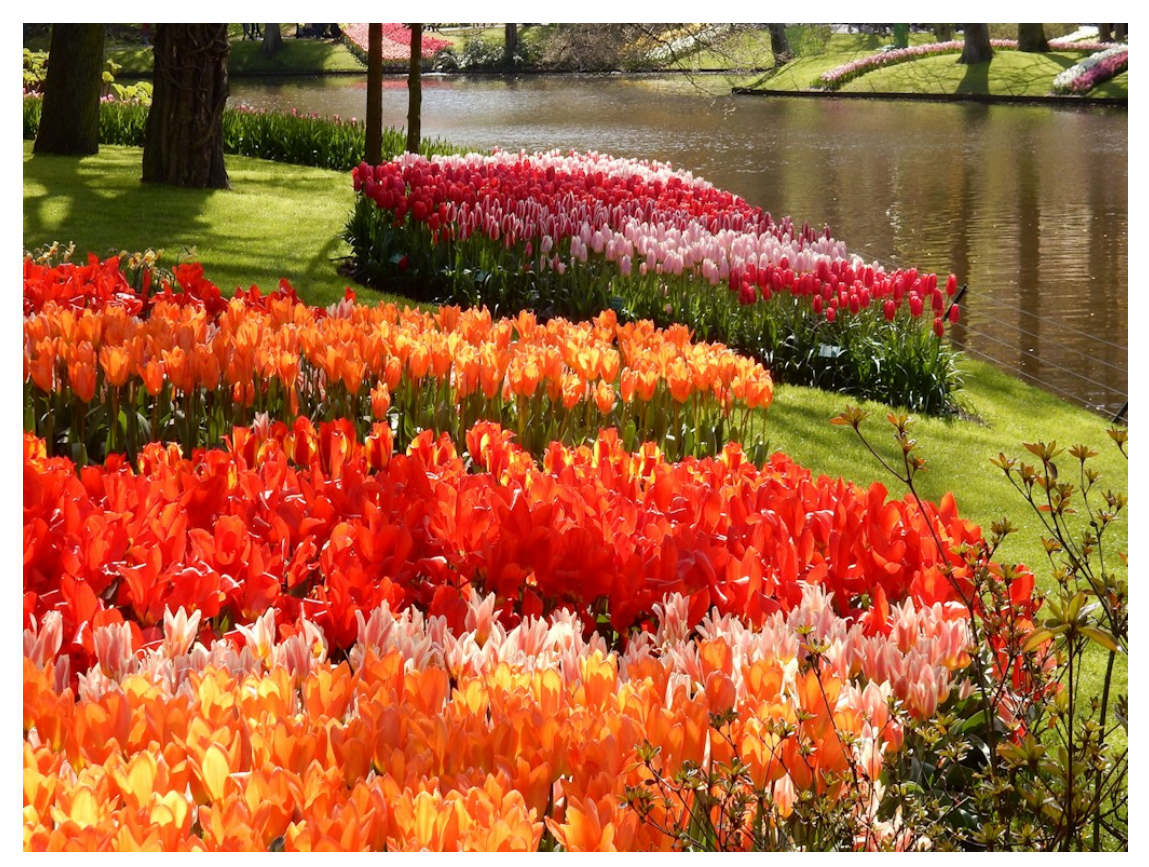

Figure 22, Tulip Garden

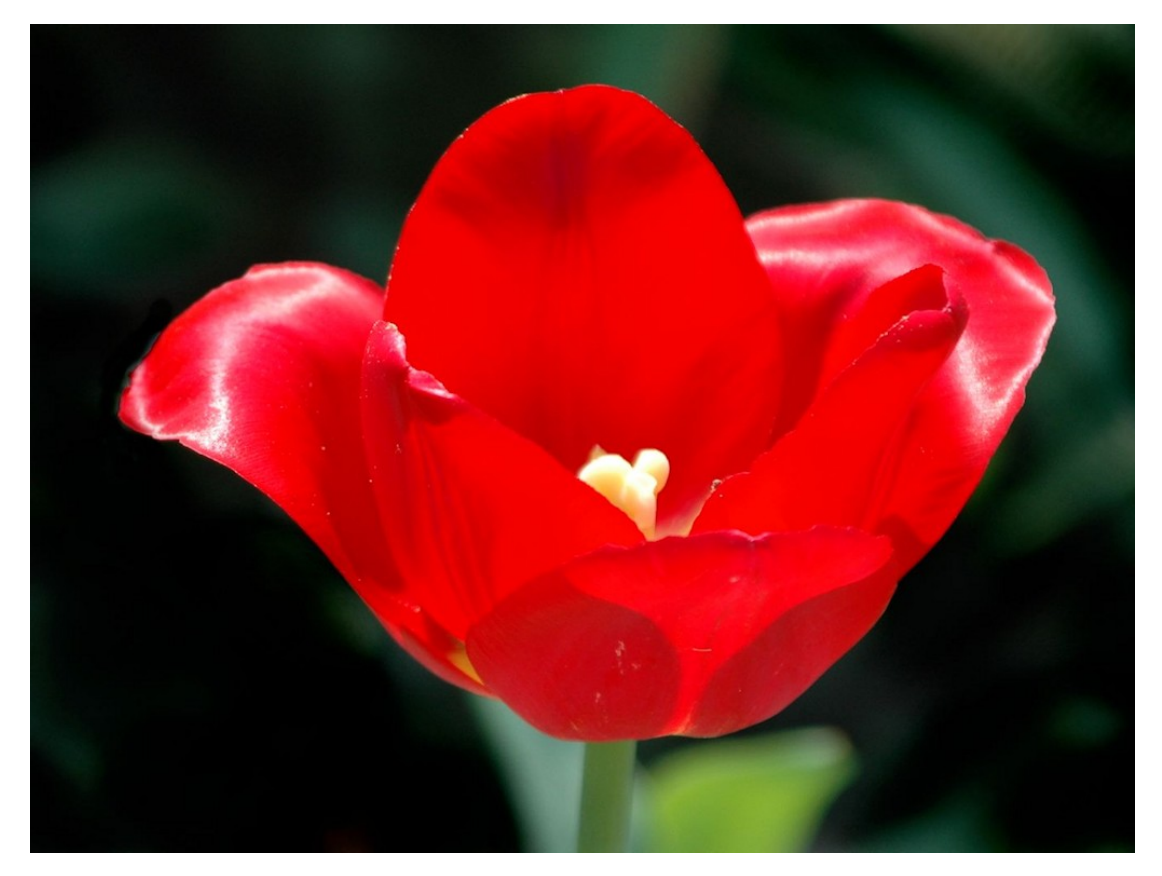

Figure 23, Tulip 1

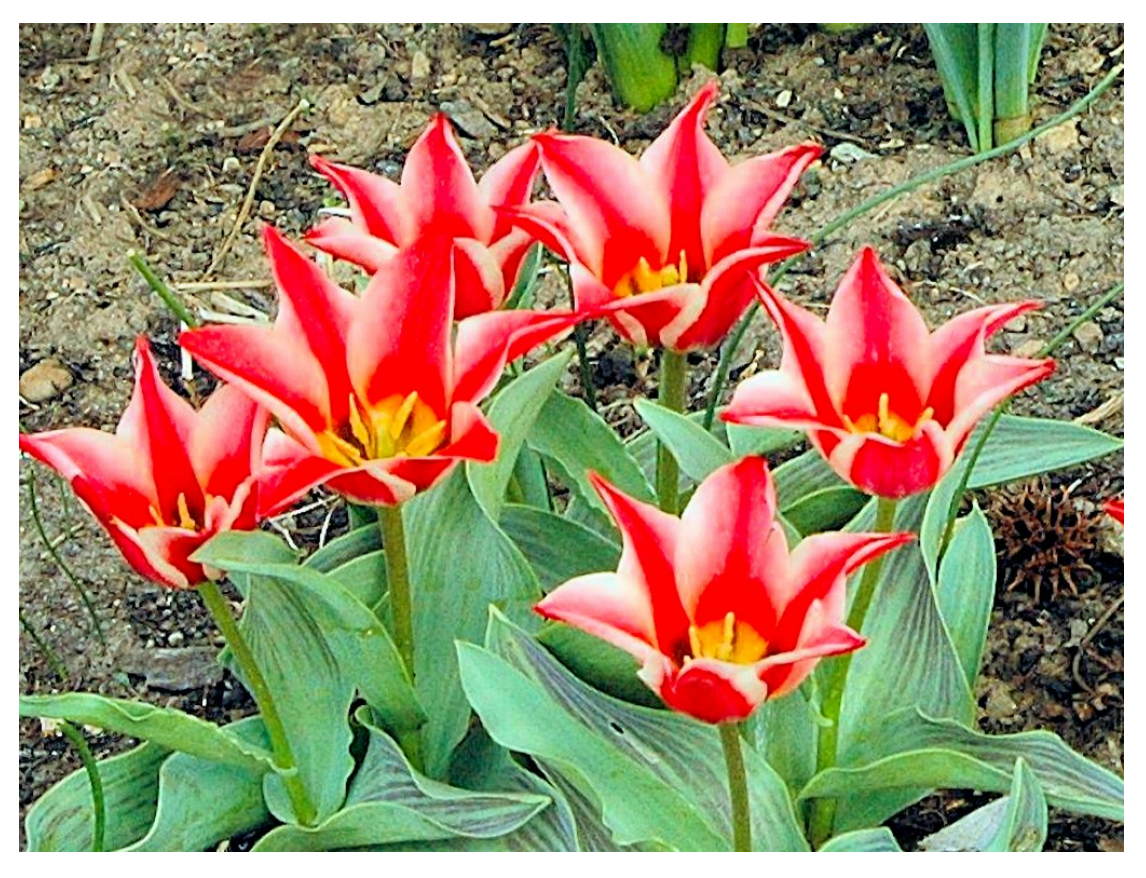

Figure 24, Tulip 2

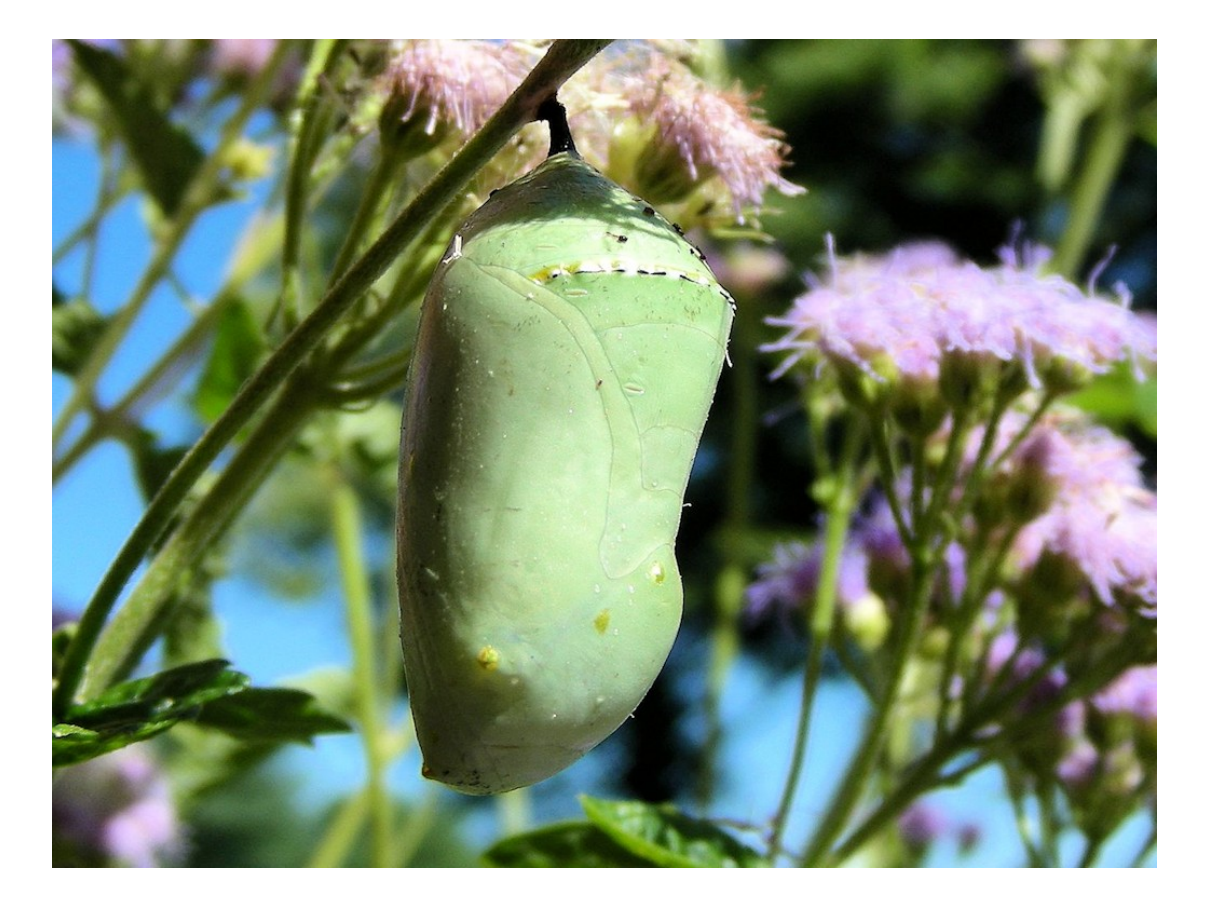

Figure 25, Cocoon

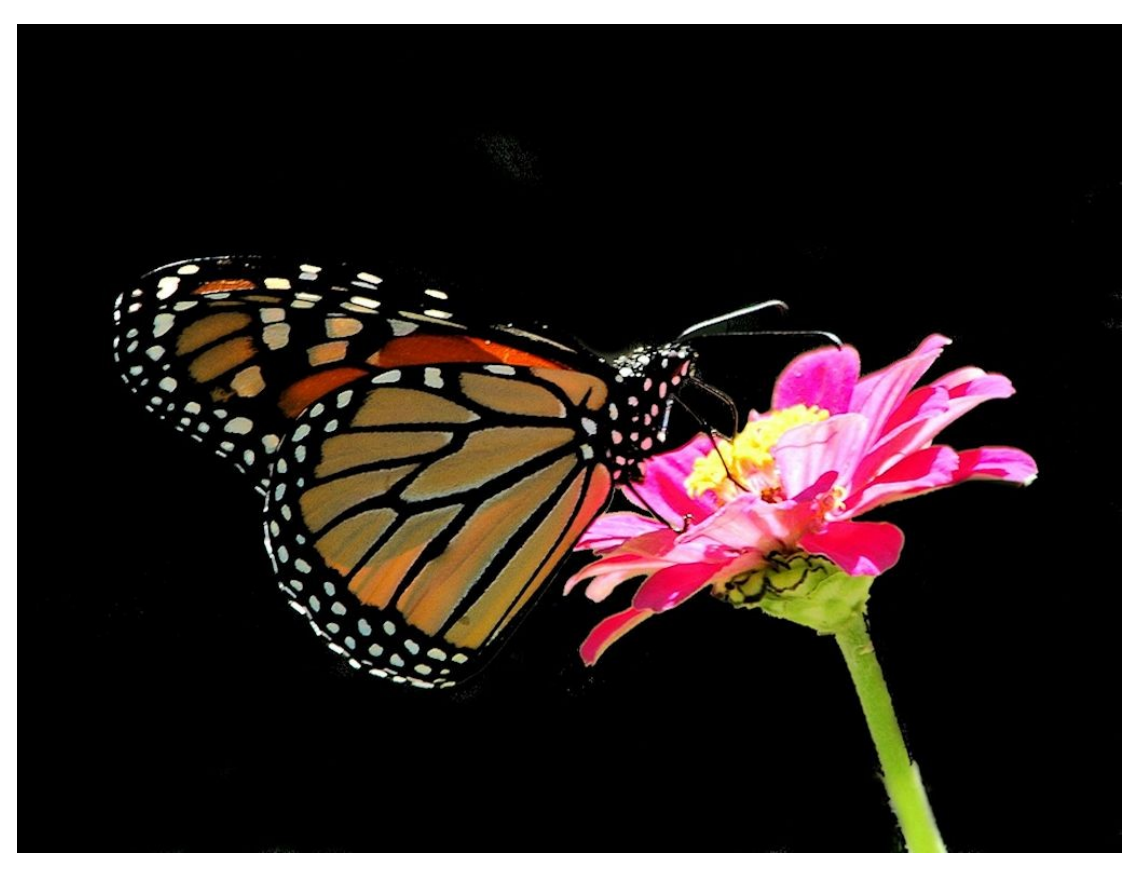

Figure 26, Monarch Butterfly